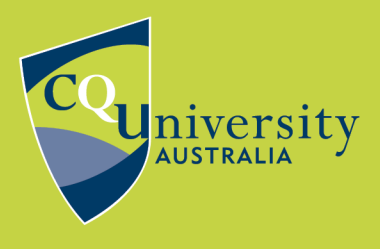

## **DIRECT EXPORT FROM PUBMED**

BE WHAT YOU WANT TO BE cqu.edu.au

## Exporting References from PubMed to EndNote using direct export

You can either export records to the Citation manager directly from the search results, or continue adding records to your Clipboard as you search and then export them in a batch at the end.

## Export selected records directly to your citation manager

Use this technique if you only need records from one page of the results.

- 1. Mark the records which you wish to export
- 2. Click the Send To button and select Citation manager from the menu.

| Save     | Email                                                                                                  | Send to       | Sorted by: Best match Display options 🔅                                    |  |  |  |  |
|----------|----------------------------------------------------------------------------------------------------|---------------|----------------------------------------------------------------------------|--|--|--|--|
| 18,267 r | e Clipboa                                                                                              | ard           | <pre></pre>                                                                |  |  |  |  |
| ~        | My Bib                                                                                                 | liography     | nption: benefits and risks.                                                |  |  |  |  |
| 1        | Collect                                                                                                | ions          |                                                                            |  |  |  |  |
| Cite     | Citation                                                                                               | n manager     | Apr;51(4):363-73. doi: 10.1080/10408390903586412.                          |  |  |  |  |
| Share    | Coffee is the                                                                                          | leading world | vide beverage after water and its trade exceeds US \$10 billion worldwide. |  |  |  |  |
|          | Many research investigations, epidemiological studies, and meta-analyses regarding coffee              |               |                                                                            |  |  |  |  |
|          | consumption revealed its inverse correlation with that of diabetes melli                               |               |                                                                            |  |  |  |  |
|          |                                                                                                    |               |                                                                            |  |  |  |  |
|          |                                                                                                    |               |                                                                            |  |  |  |  |
| 2        | O Keere JH, DINIColantonio JJ, Lavie CJ.                                                               |               |                                                                            |  |  |  |  |
| Cite     | Prog Cardiovasc Dis. 2018 May-Jun;61(1):38-42. doi: 10.1016/j.pcad.2018.02.002. Epub 2018 Feb 21.      |               |                                                                            |  |  |  |  |
| Share    | PMID: 29474816 Review.                                                                                 |               |                                                                            |  |  |  |  |
|          | Habitual coffee consumption is also associated with lower risks for cardiovascular (CV) death and a    |               |                                                                            |  |  |  |  |
|          | variety of adverse CV outcomes, including coronary heart disease (CHD), congestive heart failure (HF), |               |                                                                            |  |  |  |  |
|          | and stroke; coffee's effects on arrhythmias and hyperten                                               |               |                                                                            |  |  |  |  |

3. "Create a file for external citation manager" will open above the results list. Check the Selection menu. It should be displaying as something like Selection (2). The number in brackets is the number of articles you have ticked. If not, use the menu to select this.

| Create a file for external citation management software |        |  |  |  |  |
|---------------------------------------------------------|--------|--|--|--|--|
| Selection: Selection (2)                                | •      |  |  |  |  |
| Create file                                             | Cancel |  |  |  |  |

4. Click Create file. You'll get a pop-up notification that the download is in progress.

- 5. Open the downloaded file with EndNote. If your browser wants to save the file instead of opening it, save it to Downloads and open it from there.
- 6. The references will be imported and will display in the Recently Added group.

| 👜 EndNote X9 - [Teaching EndNote Library.enl] - 🗆 X      |                                                           |                                                                   |              |       |  |  |
|----------------------------------------------------------|-----------------------------------------------------------|-------------------------------------------------------------------|--------------|-------|--|--|
| 💌 Eile Edit References Groups Iools Window Help          |                                                           |                                                                   |              |       |  |  |
| 🛅 🔇 🛐 APA 7th                                            | C S S APA 7th I □ ■ Q 2 2 2 Q 2 □ □ ■ 0 0 0 0 2 2 2 2 2 3 |                                                                   |              |       |  |  |
| My Library                                               | ^                                                         | Author Year Title                                                 |              |       |  |  |
| All References (6                                        | 67)                                                       | O'Keefe, James H.; 2018 Coffee for Cardioprotection and Longevity |              |       |  |  |
| Imported References                                      | (2)                                                       | Nieber, Karen 2017 The Impact of Coffee on Health                 |              |       |  |  |
| Configure Sync                                           |                                                           |                                                                   |              |       |  |  |
| Recently Added (2)                                       | 24)                                                       |                                                                   |              |       |  |  |
| 🕒 Unfiled (3                                             | 35)                                                       | ٢                                                                 |              | >     |  |  |
| 🗊 Trash                                                  | (0)                                                       | Reference Preview Attached PDFs                                   |              | Ŧ     |  |  |
| ■ My Groups                                              |                                                           | Peference Type: Journal Article                                   | /0 🕞         | (f) × |  |  |
| Recipes                                                  | (3)                                                       | Pating                                                            | this referen | ice i |  |  |
| ⊡- Sugar                                                 | dar Raung                                                 |                                                                   |              |       |  |  |
| Cultivation                                              | (0)                                                       | Author                                                            |              |       |  |  |
| History of Sugar                                         | (0)                                                       | Nieber, Karen                                                     |              |       |  |  |
| E Chaselate                                              |                                                           | Year 2017                                                         |              |       |  |  |
|                                                          | (2)                                                       | Title                                                             |              |       |  |  |
|                                                          | (4)                                                       | The Impact of Coffee on Health                                    |              |       |  |  |
| History                                                  | (9)                                                       | Journal                                                           |              |       |  |  |
|                                                          | ~                                                         | Planta medica 🗸                                                   |              |       |  |  |
| Showing 2 of 2 references in Group. (All References: 67) |                                                           |                                                                   |              |       |  |  |

## Export records from your Clipboard

Use this technique if you need to do several different searches, or export specific records from more than one page of results. The Clipboard is cleared after 8 hours of inactivity so remember to export your records at the end of your search session.

- 1. Mark the records which you wish to export
- 2. Click the ellipsis Send To button and select Clipboard from the menu.

| Save                                         | Email Send to                                                                                            | Sorted by: Best match Display options 🌣                                           |  |  |  |  |  |
|----------------------------------------------|----------------------------------------------------------------------------------------------------|-----------------------------------------------------------------------------------|--|--|--|--|--|
| 18,267 r                                     | e Clipboard<br>My Bibliography                                                                           | × Clear selection $\ll$ $<$ Page 1 of 1.827 $>$ $\gg$ mption: benefits and risks. |  |  |  |  |  |
| 1                                            | Collections                                                                                              |                                                                                   |  |  |  |  |  |
| Cite                                         | Citation manager                                                                                         | 1 Apr;51(4):363-73. doi: 10.1080/10408390903586412.<br>v.                         |  |  |  |  |  |
| Share                                        | Coffee is the leading wo                                                                                 | Idwide beverage after water and its trade exceeds US \$10 billion worldwide.      |  |  |  |  |  |
|                                              | Many research investigations, epidemiological studies, and meta-analyses regarding coffee                |                                                                                   |  |  |  |  |  |
|                                              | consumption revealed its inverse correlation with that of diabetes melli                                 |                                                                                   |  |  |  |  |  |
| ✓ Coffee for Cardioprotection and Longevity. |                                                                                                    |                                                                                   |  |  |  |  |  |
| 2                                            | O'Keefe JH, DiNicolantonio JJ, Lavie CJ.                                                                 |                                                                                   |  |  |  |  |  |
| Cite                                         | Prog Cardiovasc Dis. 2018 May-Jun;61(1):38-42. doi: 10.1016/j.pcad.2018.02.002. Epub 2018 Feb 21.        |                                                                                   |  |  |  |  |  |
| Share                                        | PMID: 29474816 Review.                                                                                   |                                                                                   |  |  |  |  |  |
| Sidle                                        | nare Habitual coffee consumption is also associated with lower risks for cardiovascular (CV) death and a |                                                                                   |  |  |  |  |  |
|                                              | variety of adverse CV outcomes, including coronary heart disease (CHD), congestive heart failure (HF),   |                                                                                   |  |  |  |  |  |
|                                              | and stroke; coffee's effects on arrhythmias and hyperten                                                 |                                                                                   |  |  |  |  |  |

A message will pop up briefly to confirm the number of items added to the clipboard.

| coffee                                                                                                    | × Search                                        |  |  |  |  |
|----------------------------------------------------------------------------------------------------|-------------------------------------------------|--|--|--|--|
| Advanced Create alert Create RSS Clipboard (2)                                                                                                    | User Guide                                      |  |  |  |  |
| Save Email Send to                                                                                                    | Sorted by: Best match Display options 🗱         |  |  |  |  |
| 18,267 results 2 items selected × Clear selection<br>✓ Coffee and its consumption: benefits a                                                                               | $\ll$ $\langle$ Page 1 of 1,827 $\rangle$ $\gg$ |  |  |  |  |
| 1 B Cite Cite Cite 2 items added to the Clipboard. Go<br>Share Cite Cite Cite Cite Cite Clipboard page.                                                                     | 1. 080/10408390903586412.                       |  |  |  |  |
| Iviany research investigations, epidemiological studies, and meta-analyses regarding <b>coffee</b> consumption revealed its inverse correlation with that of diabetes melli |                                                 |  |  |  |  |
| Item in Clipboard                                                                                                    |                                                 |  |  |  |  |

- 3. Continue searching and adding records to your Clipboard.
- 4. Go to your Clipboard

|          |              |            |               |    |   | 1 |            |
|----------|--------------|------------|---------------|----|---|---|------------|
| coffee   |              |            |               |    | × |   | Search     |
| Advanced | Create alert | Create RSS | Clipboard (5) | 5) |   |   | User Guide |

5. Click the Send to button and choose Citation manager from the menu.

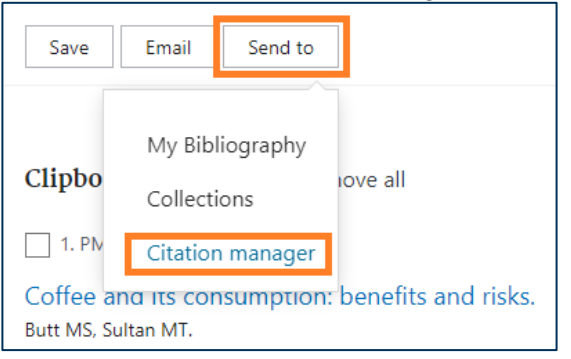

6. "Create a file for external citation manager" will open above the results list. Choose All results from the Selection menu. This selects all of the results in the Clipboard.

| Create a file for external citation management software |        |  |  |  |  |
|---------------------------------------------------------|--------|--|--|--|--|
| Selection: All results                                  | \$     |  |  |  |  |
| Create file                                             | Cancel |  |  |  |  |

7. Click Create file. You'll get a pop-up notification that the download is in progress.

- 8. Open the downloaded file with EndNote. If your browser wants to save the file instead of opening it, save it to Downloads and open it from there.
- 9. The references will be imported and will display in the Recently Added group.

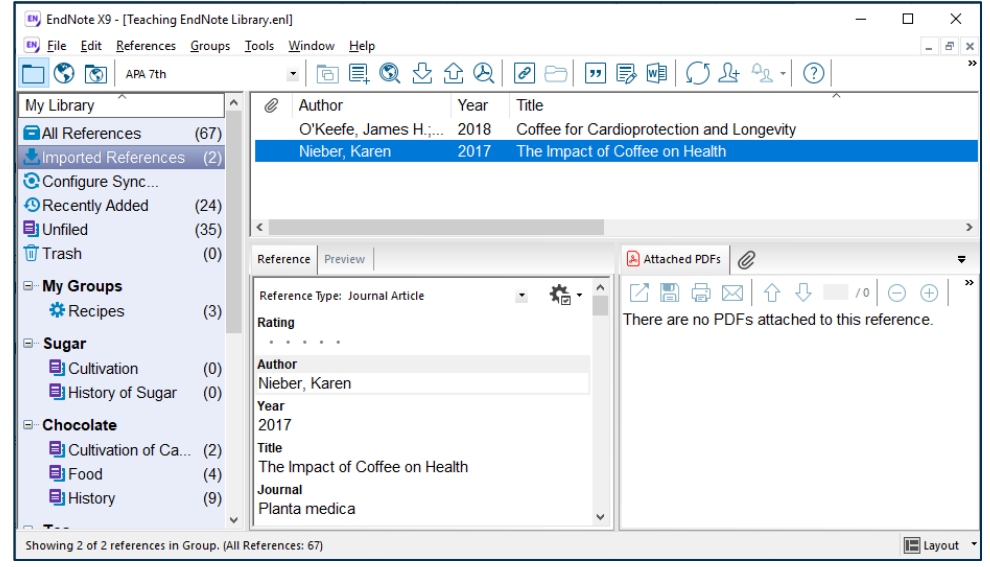

Note: To download a single record from your Clipboard, click Cite and then Download .nbib.

| 1. PMID: 21432699                                                                                                    |                                                                                                    |  |  |  |  |  |
|----------------------------------------------------------------------------------------------------|----------------------------------------------------------------------------------------------------|--|--|--|--|--|
| Coffee and its consumption: benefits and risks.<br>Butt MS, Sultan MT.<br>Crit Rev Food Sci Nutr. 2011 Apr;51(4):363-73. doi: 10.1080/10408390903586412.<br>PMID: 21432699 Review. |                                                                                                    |  |  |  |  |  |
| 🗟 Remove from clipboard 💔 Cite < Share                                                                                                    |                                                                                                    |  |  |  |  |  |
| CITE                                                                                                    |                                                                                                    |  |  |  |  |  |
| 2. PMID: 29474816 Coffee for Cardioprotectic O'Keefe JH, DiNicolantonio JJ, Lav Prog Cardiovasc Dis. 2018 May-Jr PMID: 29474816 Review.                                            | Butt MS, Sultan MT. Coffee and its<br>consumption: benefits and risks. Crit Rev<br>Food Sci Nutr. 2011 Apr;51(4):363-73.<br>doi: 10.1080/10408390903586412. PMID:<br>21432699. |  |  |  |  |  |
| Remove from clipboard     3. PMID: 34202706                                                                                                    | Copy 上 Download .nbib Format: NLM 🖨                                                                                                    |  |  |  |  |  |

**Please note:** Due to the structure of certain database records, information may occasionally be imported into incorrect fields within your EndNote library. These need to be edited manually.

If you have any difficulties downloading references, contact the Library via tasac@cqu.edu.au